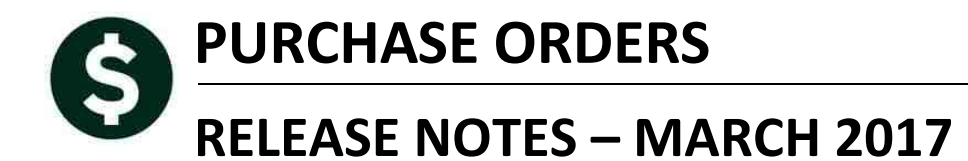

This document explains new product enhancements added to the ADMINS Unified Community for Windows **PURCHASE ORDER** system.

### **TABLE OF CONTENTS**

| 1. | . QUE  | RIES                                     | 2 |
|----|--------|------------------------------------------|---|
|    | 1.1.   | Voucher Tab [Fix]                        | 2 |
|    | 1.2.   | Excel® List of Vouchers [Fix]            | 3 |
| 2  | . PO F |                                          | 3 |
|    | 2.1.   | Voiding Checks & Encumbrance Dates [FIX] | 3 |
| 3. | . SCRE | EEN MINIMIZED ON TIMEOUT [FIX]           | 4 |
| 4  | . MUL  | LTI-RECORD SCREENS [FIX]                 | 4 |
| 5. | . RECO | ORD LOCKS [NEW]                          | 4 |
| 6  | . PREV | VENTING "FROZEN" SESSIONS [NEW]          | 5 |
| 7  | . SYST | rem administration kit [update] pcl 5    | 5 |
|    | 7.1.   | Printers [PDF Option]                    | 5 |
|    | 7.1.1  | 1. What Will the Users See?              | 6 |
| 8  | . ADO  | DE ACROBAT PDF VIEWER SETTINGS [UPDATE]  | 7 |
| 9  | . HELF | P REFERENCE LIBRARY                      | 7 |
|    | 9.1.   | New or Updated Documentation             | 7 |
|    |        |                                          |   |

View All Purchase Orders

# **1. QUERIES**

|                                    | <u>Goto</u>     |                                                                     |
|------------------------------------|-----------------|---------------------------------------------------------------------|
|                                    | Actions 2 PO# 3 | DeptCode         4 PODate         5 EntryUser         6 Vendor Name |
| Purchase Orders                    | 1 Select 11647  |                                                                     |
| Queries   View All Purchase Orders |                 | RE 04-160-2010 HINDEH NHRIN NUELLER                                 |

Purchase orders for construction projects often have many lines and multiple invoices with vouchers paying against those lines. When the number of payment lines exceeded 100, and there were open vouchers for the purchase order, some of the voucher lines were not appearing on the **Purchase Orders** ▶ **Queries** ▶ **[1 Select]** ▶ **PO Query– Posted** ▶ **[6 Vouchers]** tab. This limit was expanded to 150 payment lines.

## 1.1. Voucher Tab [Fix]

|                |                        | P0 #                      |                                             | Associa                                                                              | ated Vouchers                                         | s                |                                                                                    |                                                          | open                                                                               |
|----------------|------------------------|---------------------------|---------------------------------------------|--------------------------------------------------------------------------------------|-------------------------------------------------------|------------------|------------------------------------------------------------------------------------|----------------------------------------------------------|------------------------------------------------------------------------------------|
| <u>G</u><br>Ac | oto<br>ctio <u>n</u> s | Vendor Code               | 004240 01 Via Ema                           | il Dept Code PO Date 0<br>Type Code Z<br>Original PO 2:<br>Ship To Attn<br>Ship Date | 1-Jul-2016 <b>FY</b> 2<br>Zero Toleranc<br>8-Jul-2015 | 2017<br>Je       | Deliver To PW P<br>Invoice To PW P<br><u>1 Delivery Notes</u><br>No text available | UBLIC WORK<br>UBLIC WORK<br>ITEN<br>ITEN<br>PIPE<br>IS 8 | S DEPARTMENT<br>S DEPARTMENT<br>Internal Notes<br>I #68 24'<br>TOTAL QY<br>31 L.F. |
|                | <u>2</u> Details (82)  | <u>3</u> items            | <u>4</u> GL Details                         | 5 Status History                                                                     | <u>6</u> Vouchers (11)                                | 7 Changes (5     | ) <u>8</u> Attachment (1                                                           | 4)                                                       | <b>Expected Amt</b><br>1817398,28                                                  |
| Lin            | UserBatch              | Voucher# VLI              | 1 Item Description                          | Invo                                                                                 | ice# Vendor Pa                                        | aid Check# C     | heck Date Status                                                                   |                                                          | Ext Amount                                                                         |
| 2              | 48337                  | 2167392 1                 | SCREENED GRAVEL                             | 11                                                                                   |                                                       |                  | Needs                                                                              | Finance:                                                 | 3762.00                                                                            |
| 2              | 44213                  | 2146255 1                 | SCREENED GRAVEL                             | 2                                                                                    |                                                       | 3                | 0-Dec-2015 Closed                                                                  |                                                          | 171.00                                                                             |
| 2              | 43691                  | 2143422 1                 | SCREENED GRAVEL                             | 1                                                                                    |                                                       | C                | 4-Nov-2015 Closed                                                                  |                                                          | 5358.00                                                                            |
| 2              | 44217                  | 2146264 1                 | SCREENED GRAVEL                             | 3                                                                                    |                                                       | 3                | 0-Dec-2015 Closed                                                                  |                                                          | 5985.00                                                                            |
| 2              | 44513                  | 2147914 1                 | SCREENED GRAVEL                             | 4                                                                                    |                                                       | 2                | 7-Jan-2016 Closed                                                                  |                                                          | 3078,00                                                                            |
| 2              | 45444                  | 2152658 1                 | SCREENED GRAVEL                             | 7                                                                                    |                                                       | 0                | 4-May-2016 Closed                                                                  |                                                          | 6156.00                                                                            |
| 2              | 44972                  | 2150098 1                 | SCREENED GRAVEL                             | 6                                                                                    |                                                       | 1                | 6-Mar-2016 Closed                                                                  |                                                          | 2052,00                                                                            |
| 3              | 43691                  | 2143422 2                 | TEST PITS                                   | 1                                                                                    |                                                       | 0                | 4-Nov-2015 Closed                                                                  |                                                          | 831,25                                                                             |
| 3              | 44213                  | 2146255 2                 | TEST PITS                                   | 2                                                                                    |                                                       | 3                | 0-Dec-2015 Closed                                                                  |                                                          | 237,50                                                                             |
| 3              | 44513                  | 2147914 2                 | TEST PITS                                   | 4                                                                                    |                                                       | 2                | 7-Jan-2016 Closed                                                                  |                                                          | 1425.00                                                                            |
| 3              | 44774                  | 2149188 1                 | TEST PITS                                   | 5                                                                                    |                                                       | 2                | 4-Feb-2016 Closed                                                                  |                                                          | 1425.00                                                                            |
| 4              | 45811                  | 2154612 1                 | EXCAVATION/SURFACE IMPR                     | ROVEMENT 8                                                                           |                                                       | C                | 8-Jun-2016 Closed                                                                  |                                                          | 8686,80                                                                            |
| 4              | 48337                  | 2167392 2                 | EXCAVATION/SURFACE IMPR                     | ROVEMENT 11                                                                          |                                                       |                  | Needs                                                                              | Finance:                                                 | 15253,20                                                                           |
| 4              | 44213                  | 2146255 3                 | EXCAVATION/SURFACE IMPR                     | ROVEMENT 2                                                                           |                                                       | 3                | 0-Dec-2015 Closed                                                                  |                                                          | 25764.00                                                                           |
| 4              | 45444                  | 2152658 2                 | EXCAVATION/SURFACE IMPR                     | ROVEMENT 7                                                                           |                                                       | 0                | 4-May-2016 Closed                                                                  |                                                          | 11286.00                                                                           |
| 4              | 44217                  | 2146264 2                 | EXCAVATION/SURFACE IMPR                     | ROVEMENT 3                                                                           |                                                       | 3                | 0-Dec-2015 Closed                                                                  |                                                          | 15823,20                                                                           |
| 5              | 45811                  | 2154612 2                 | TEMPORARY PAVEMENT REP                      | AIR 8                                                                                |                                                       | 0                | 8-Jun-2016 Closed                                                                  |                                                          | 304.00                                                                             |
| 5              | 45444                  | 2152658 3                 | TEMPORARY PAVEMENT REPA                     | AIR 7                                                                                |                                                       | 0                | 4-May-2016 Closed                                                                  |                                                          | 8018,00                                                                            |
| _ A            | 44917                  | 2146264 3                 | 1-1/2 INCH TEMPORARY PR                     | AVEMENT 3                                                                            |                                                       | 3                | 0-Dec-2015 Closed                                                                  |                                                          | 459,80                                                                             |
| se E           | xcel to                | o View All                | Lines O Balance w/- V                       | MP 167574,70                                                                         | Pay WIP 9                                             | 0087,33 Pa       | id 1559736,25                                                                      | Total                                                    | 1649823,58                                                                         |
| XM             | ore <u>K</u> Pr        | evious Encumb<br>Retained | ered 1817398,28 Liquid<br>8 82091,43 Liquid | lated                                                                                | Relieved 155<br>Relieved                              | 9736,25 Pa<br>Pa | id 1559736,25<br>id                                                                | Balance                                                  | 257662.03                                                                          |

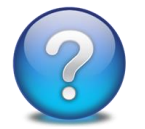

If there are more than 150 vouchers for the Purchase Order, there will be a message on the screen directing you to use the Excel<sup>®</sup> report to see all of the vouchers.

[ADM-AUC-PO-436

## **1.2.** Excel<sup>®</sup> List of Vouchers [Fix]

| <u>Q</u> oto<br>Actio <u>n</u> s                                                                  | PO #<br>Vendo<br>COLLI<br>PELOQ<br>320 N<br>NORWO                                                                                                    | E03793<br>Code<br>KS, LOU<br>JIN, P.<br>JRWOOD<br>DD MA         | 002165<br>GHRAN &<br>C.<br>PARK SOU<br>02062-00                                                | 01<br>Via Email<br>IH<br>200                                            | As<br>Dept C<br>PO Da<br>Type C<br>Ship T<br>Ship D | SOCIA<br>ode Ki<br>te 22<br>ode R<br>ode R<br>o Attn<br>ste         | ted V<br>OUGH<br>-Oct-2<br>Regu                                 | /oucl<br>2013<br>Jar | hers<br>KEOUG<br>FY 20 | H ADMI<br>14                                                         | NSIT D                                                                                                    | eliver To 8 KEOL<br>wolce To 8 KEOL<br>1.Delivery.Notes<br>To text available                                                                                                    | DI<br>JGH AIMINISTRAI<br>JGH AIMINISTRAI<br>JInternei N<br>No text availab | ION B<br>ION B<br>ION B<br>tes                                               | Th<br>Vo<br>Pu   | e Exe<br>ouche<br>ircha | cel bu<br>e <b>rs]</b> ta<br>se Ore | ittoi<br>b oi<br><b>der</b> | n on t<br>f the<br><b>D Qu</b> | the [6<br>Heries ] |
|---------------------------------------------------------------------------------------------------|----------------------------------------------------------------------------------------------------|-----------------------------------------------------------------|------------------------------------------------------------------------------------------------|-------------------------------------------------------------------------|-----------------------------------------------------|---------------------------------------------------------------------|-----------------------------------------------------------------|----------------------|------------------------|----------------------------------------------------------------------|----------------------------------------------------------------------------------------------------|----------------------------------------------------------------------------------------------------|----------------------------------------------------------------------------|------------------------------------------------------------------------------|------------------|-------------------------|-------------------------------------|-----------------------------|--------------------------------|--------------------|
| 2 Details                                                                                         | s (1)                                                                                                    | <u>3</u> Items                                                  |                                                                                                | 4 GL Details                                                            | <u>5</u> Status Histo                               | ry []                                                               | <u>6</u> Vouc                                                   | chers (8)            |                        | <u>7</u> Cha                                                         | inges (4)                                                                                                    | Attachments                                                                                                    | Expecte                                                                    | d Amt<br>350.00                                                              | De               | etail s                 | creen                               | wa                          | s not                          | Thia               |
| Lin UserE<br>1 12600<br>1 12670<br>1 12712<br>1 12760<br>1 12865<br>1 12865<br>1 12915<br>1 12953 | Batch         Vouch           3         34094           3         34291           2         34399           0         34552           5         34841           5         34841           5         35001           3         35113 | er# VLN<br>3 1<br>1 1<br>7 1<br>5 1<br>2 1<br>4 1<br>7 1<br>0 1 | I Item Des<br>Legal Fi<br>Legal Fi<br>Legal Fi<br>Legal Fi<br>Legal Fi<br>Legal Fi<br>Legal Fi | cription<br>TES<br>TES<br>TES<br>TES<br>TES<br>TES<br>TES<br>TES<br>TES |                                                     | Invo<br>10/:<br>12/:<br>1/1.<br>2/1.<br>4/1.<br>3/1.<br>MAY<br>JUNE | ce#<br>/13-11<br>/13-12<br>14-1/3<br>14-2/2<br>14-4/3<br>14-3/3 | Vend                 | or Pai                 | d Che<br>028<br>028<br>028<br>028<br>028<br>028<br>028<br>028<br>028 | ck#         Che           1327         23-1           2567         03-1           3151         24-1           4097         24-1           5890         26-1           5890         26-2           5890         26-3           5891         26-3           5892         26-4           5893         26-4           5894         26-3           5895         26-4           5896         26-4           5897         26-4           5898         26-4           5899         26-4           5890         26-4           5891         26-4           5892         26-4           5893         26-4           5894         26-4           5895         26-4           5896         26-4           5897         26-4           5898         26-4           5899         26-4           5890         26-4           5891         27-4           591         26-4           592         26-4           593         26-4           594 | Ck Date         Status           Dec-2013         Closed           Feb-2014         Closed           Mar-2014         Closed           May-2014         Closed           May-2014         Closed           Jun-2014         Closed           Jun-2014         Closed           Jun-2014         Closed | Ext J<br>13:<br>54<br>100<br>51:<br>111:<br>66<br>226<br>90                | Amount<br>100,00<br>950,00<br>100,00<br>550,00<br>550,00<br>500,00<br>200,00 | wa<br>Wa         | as cor                  | recte                               | d.                          | entry.                         | 1 1115             |
| 🗶   🛃 🧐 🕶                                                                                         | ©"∽∣ <del>↓</del><br>ome Insert                                                                                                    | Page                                                            | : Layout                                                                                       | Formulas Data                                                           | Review                                              | View                                                                |                                                                 |                      |                        | PO_V                                                                 | /ouchers_Tł                                                                                                    | HERESA[1].xml - Microso                                                                                                    | oft Excel                                                                  |                                                                              |                  |                         |                                     |                             |                                | ⊳ 😮 🗆              |
| T14                                                                                               | (                                                                                                    | -<br>D                                                          | f <sub>x</sub>                                                                                 | F                                                                       | 0                                                   | н                                                                   | 1                                                               | 1                    | K                      |                                                                      | м                                                                                                    | N                                                                                                    | 0                                                                          | P                                                                            | 0                | P                       | 6                                   | T                           |                                | V                  |
| 1 PO# L                                                                                           | ine# UserBatcl                                                                                                    | Vouch                                                           | er# V#Line                                                                                     | tem Description                                                         | VoucherDate                                         | Qty F                                                               | rice F                                                          | Freight              | Other                  | Retain                                                               | Paid                                                                                                    | PO Running Balance                                                                                                    | Relieved on PO                                                             | Voucher Status                                                               | Invoice#         | Invoice Date            | Vendor Paid                         | Check#                      | Check Date                     | Liquidated         |
| 2 9037933                                                                                         | 1 12608                                                                                                    | 340949                                                          |                                                                                                | 1 LEGAL FEES                                                            | 12/12/2013                                          | 13                                                                  | 100.00                                                          |                      |                        |                                                                      | 13,100.00                                                                                                    | 74,750.00                                                                                                    | 13,100.00                                                                  | Closed                                                                       | 10/1/13-11/30/13 | 12/6/2013               |                                     | 0281327                     | 12/23/2013                     |                    |
| 3 9037933                                                                                         | 1 12676                                                                                                    | 342911                                                          |                                                                                                | 1 LEGAL FEES                                                            | 1/23/2014                                           | 5                                                                   | 400.00                                                          |                      |                        |                                                                      | 5,400.00                                                                                                    | 69,350.00                                                                                                    | 5,400.00                                                                   | Closed                                                                       | 12/1/13-12/31/13 | 1/15/2014               |                                     | 0282567                     | 2/3/2014                       |                    |
| 4 9037933                                                                                         | 1 12712                                                                                                    | 343997                                                          |                                                                                                | 1 LEGAL FEES                                                            | 2/14/2014                                           | 10,                                                                 | 050.00                                                          |                      |                        |                                                                      | 10,050.00                                                                                                    | 59,300.00                                                                                                    | 10,050.00                                                                  | Closed                                                                       | 1/1/14-1/31/14   | 1/31/2014               |                                     | 0283151                     | 2/24/2014                      |                    |
| 5 9037933                                                                                         | 1 12760                                                                                                    | 345526                                                          |                                                                                                | 1 LEGAL FEES                                                            | 3/13/2014                                           | 5                                                                   | 100.00                                                          |                      |                        |                                                                      | 5,100.00                                                                                                    | 54,200.00                                                                                                    | 5,100.00                                                                   | Closed                                                                       | 2/1/14-2/28/14   | 3/6/2014                |                                     | 0284097                     | 3/24/2014                      |                    |
| 6 9037933                                                                                         | 1 12865                                                                                                    | 348412                                                          |                                                                                                | 1 LEGAL FEES                                                            | 5/16/2014                                           | 11,                                                                 | 350.00                                                          |                      |                        |                                                                      | 11,350.00                                                                                                    | 42,850.00                                                                                                    | 11,350.00                                                                  | Closed                                                                       | 4/1/14-4/30/14   | 5/7/2014                |                                     | 0285890                     | 5/26/2014                      |                    |
| 7 9037933                                                                                         | 1 12865                                                                                                    | 348414                                                          |                                                                                                | 1 LEGAL FEES                                                            | 5/16/2014                                           | 6                                                                   | 500.00                                                          |                      |                        |                                                                      | 6,600.00                                                                                                    | 36,250.00                                                                                                    | 6,600.00                                                                   | Closed                                                                       | 3/1/14-3/31/14   | 4/4/2014                |                                     | 0285890                     | 5/26/2014                      |                    |
| 8 9037933                                                                                         | 1 12915                                                                                                    | 350017                                                          |                                                                                                | 1 LEGAL FEES                                                            | 6/13/2014                                           | 22,                                                                 | 500.00                                                          |                      |                        |                                                                      | 22,800.00                                                                                                    | 13,450.00                                                                                                    | 22,800.00                                                                  | Closed                                                                       | MAY              | 5/31/2014               |                                     | 0286851                     | 6/23/2014                      |                    |
| 9 9037933                                                                                         | 1 12953                                                                                                    | 351130                                                          |                                                                                                | T LEGAL FEES                                                            | 0/30/2014                                           | 9,                                                                  | 00.00                                                           |                      |                        |                                                                      | 9,000.00                                                                                                    |                                                                                                    | 13,450.00                                                                  | closed                                                                       | JUNE             | 0/30/2014               |                                     | 020/51/                     | 7/8/2014                       |                    |
| 11                                                                                                |                                                                                                    |                                                                 |                                                                                                |                                                                         |                                                     |                                                                     |                                                                 |                      |                        |                                                                      |                                                                                                    |                                                                                                    | 01,000.00                                                                  |                                                                              |                  |                         |                                     |                             |                                |                    |
| H 4 P H Po                                                                                        | vouhisxl 🖉 💝                                                                                                    |                                                                 |                                                                                                |                                                                         |                                                     |                                                                     |                                                                 |                      |                        |                                                                      |                                                                                                    |                                                                                                    |                                                                            |                                                                              |                  |                         |                                     |                             |                                |                    |
| Ready                                                                                             |                                                                                                    |                                                                 |                                                                                                |                                                                         |                                                     |                                                                     |                                                                 |                      |                        |                                                                      |                                                                                                    |                                                                                                    |                                                                            |                                                                              |                  |                         |                                     |                             | 100%                           |                    |

[ADM-AUC-AP-837]

## 2. PO ROLLOVER PROCESSING

## 2.1. Voiding Checks & Encumbrance Dates [FIX]

When voiding a check for a voucher that was:

- paid in a prior fiscal year
- against an open purchase order rolled forward to the new year;

### **Before this change:**

if the old fiscal year was still open, the encumbrance was re-established in the old fiscal year if the old fiscal year was closed, no encumbrance was shown (as no posting is done in a closed fiscal year)

### Now:

the encumbrance will be re-established in the new fiscal year so that the PO rollover amount plus the new fiscal year activity will equal the PO balance.

When voiding a check for a voucher that is:

- paid in a prior fiscal year
- against a purchase order **NOT** rolled forward to the new year

if the old fiscal year is still open the voucher date will be used to re-establish the encumbrance if the old fiscal year is closed, the encumbrance will not be reestablished.

[ADM-AUC-PO-435]

# 3. SCREEN MINIMIZED ON TIMEOUT [FIX]

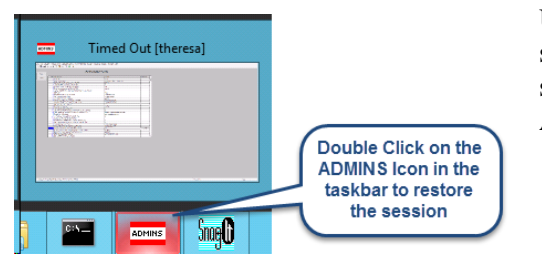

Users on selected sites were unable to restore an AUC session if the screen was minimized and the time out limit was reached. With the software update, restore an AUC session by double clicking on the ADMINS icon in the taskbar

[ADM-AUC-SY-8001]

# 4. MULTI-RECORD SCREENS [FIX]

Sites using version 9.2 of the ADMINS software were updated to use proportional fonts in the headings of multirecord screens. This allows fixed fonts to be used for the data within the grids, which users report are easier to read, while using variable fonts for the headings, fixing alignment issues.

| 8 Excel<br>9 Excel by Da  | te         | 1 A   | ccount |          | 2 Pos      | ling#      | 3 User Batch |         | 4 Reference | ce#5 T           |
|---------------------------|------------|-------|--------|----------|------------|------------|--------------|---------|-------------|------------------|
| Trx Date                  | Reference  | # Lin | e GL   | .#TrxCod | e User Bat | .# Posting | # Amour      | it Type |             | Display - Ven    |
| <del>31 Dec 9999</del>    |            |       |        |          |            |            |              |         |             |                  |
| Figure 1 Be               | efore      |       |        |          |            |            |              |         |             |                  |
| 8 Excel<br>9 Excel by Dat |            | 1 Acc | ount   |          | 2 Posting# |            | 3 User Batch | 4 F     | Reference#  | 5 Trx Date       |
| Trx Date                  | Reference# | Line  | GL#    | TrxCode  | User Bat#  | Posting#   | Amount Type  |         |             | Display - Vendor |
| 03-Jan-2017               | 017342     | Zij   | 10     | DFVI     | 730        | 406622     |              |         |             |                  |

**Figure 2 After** 

[ADM-AUC-SY-8002]

# 5. RECORD LOCKS [NEW]

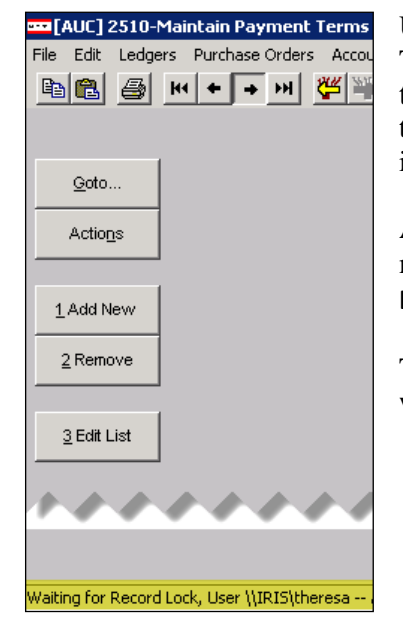

Users sometimes encounter a lock that prevents them from accessing a record. There is a message displayed at the bottom of the screen in the lower left corner that will say "Waiting for Record Lock, User \\IRIS\theresa", for example. This tells the user who else is on the record. Some users may be unable to see or interpret this message and will ask an expert user at their location for help.

A new feature is available that an expert user on the site may use to identify record locks. Select **Help** > Check Blocking Locks.

This will check for blocking locks and open a report window on the screen with the lock information.

| Help |                    |
|------|--------------------|
| Sup  | oport Help         |
| Joir | n Go To Meeting    |
| Ch   | eck Blocking Locks |

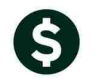

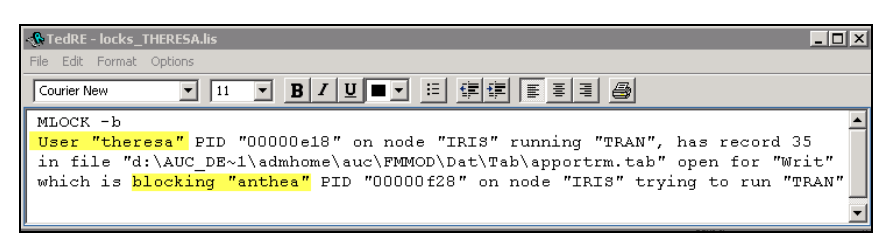

In the example, the user "Theresa" is blocking "Anthea" and the expert user may contact Theresa to ask her to exit the screen to release the lock and allow Anthea to access the record. The expert user now **must** click **File|Exit** to close this report window before they can do anything else in AUC.

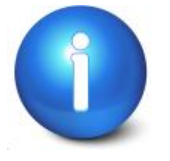

The user with a record lock will not be able to use the Help ▶ Check Blocking Locks feature since they are already captive in the locked AUC process. They will need to ask another user, the site "super user" or ADMINS to check for them.

[ADM-AUC-SY-7995]

# 6. PREVENTING "FROZEN" SESSIONS [NEW]

Occasionally, users report that their session has **"Frozen"**. To minimize the chance of this happening, always exit the system using **File** >**Exit** from the menu.

| 🚥 [AUC] 27000-Le  | dgers Help Refe 📕           |     | 192.168      | 3.168.24     | - 1    |
|-------------------|-----------------------------|-----|--------------|--------------|--------|
| File Edit Ledgers | Purchase Orders Collections | Tax | Motor Excise | Misc Billing | System |
| Printer Setup     | <b>+ →</b> ₩                |     |              |              |        |
| Print             |                             |     |              |              |        |
| Exit              |                             |     |              |              |        |

**"Frozen"** sessions may result if the **X** on the blue connection bar at the top of the screen is used to close the AUC session, or if the session is abandoned at the end of the workday.

Users who will be away from their desks for longer than 30 minutes should exit from the AUC application using **File Exit** from the menu prior to departing. Do the same at the end of the workday, as open sessions on the server may result in unintended consequences.

[ADM-AUC-DOC-120]

# 7. SYSTEM ADMINISTRATION KIT [UPDATE] PCL 5

Some printers advertised to be PCL 6 compliant do not include PCL 5 backward compatibility. When deploying printers without PCL 5 backward compatibility, ADMINS recommends that the default for reports is set to **PDF** printing.

## 7.1. Printers [PDF Option]

ADMINS recommends that sites select a default of **"PDF"** for reports. The only impact to the users will be the report displayed in the PDF Viewer instead of the ADMINS Report Viewer (TedRE). If you want your site to default to PDF output please contact <u>support@admins.com</u> to arrange for the change.

ADMINS Unified Community Purchase Order

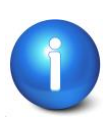

This is a site-wide change that will affect all modules and all users of AUC.

### 7.1.1. What Will the Users See?

| 🗖 Task 1610: Trial Balance 🛛 🗙         |  |  |  |  |  |  |
|----------------------------------------|--|--|--|--|--|--|
| General Ledger Trial Balance Report    |  |  |  |  |  |  |
|                                        |  |  |  |  |  |  |
| Run as © Preview O Print O PDF O Excel |  |  |  |  |  |  |
| If Printing use Duplex 💿 Yes 🔿 No      |  |  |  |  |  |  |
| Lookup OK Cancel Clear All             |  |  |  |  |  |  |

| 🔜 Task 1610: Trial Balance             | × |
|----------------------------------------|---|
| General Ledger Trial Balance Report    |   |
|                                        |   |
| Run as O Preview O Print O PDF O Excel |   |
| If Printing use Dupley of Man          |   |
| In thinking use Duplex (0 Yes () No    |   |
| Lookup OK Cancel Clear All             |   |
|                                        |   |
| Figure 4 PDF as the Default            |   |

#### **Figure 3 Preview as the Default**

| 🚸 TedR         | TedRE - GL_Trial_Balance_MUPDE¥4[1].lis                                               |  |  |  |  |
|----------------|---------------------------------------------------------------------------------------|--|--|--|--|
| (Frank Has)    | THE REAL PROPERTY OF THE                                                              |  |  |  |  |
| 10110-01700000 | F 1887 (R1822) 27 Bar (R17 an (R181) 27 Ga WHONG 1<br>Total (R182) 1<br>H112 (R182) 1 |  |  |  |  |
|                | Manage Wager (MAST-top (MAST)                                                         |  |  |  |  |

| 1 | GL_Trial_Balance_MU | DEV4[1].pdf - Adobe Reader                   |
|---|---------------------|----------------------------------------------|
| F |                     | 11 × * * - BD @ * 2                          |
| Г |                     |                                              |
|   |                     | Recards in the sector will be used by Mersen |

Figure 5 ADM Ted Viewer

Figure 6 PDF Viewer

This default will not prevent users from selecting **Preview**. If a user tries to print the **"\*.lis"** report output using the **TedRE Preview** to a printer that is not PCL 5 compliant the report will not print. Selecting **PDF** will preview the report in a **PDF Viewer** window and will print to any printer.

[ADM-AUC-SY-8008]

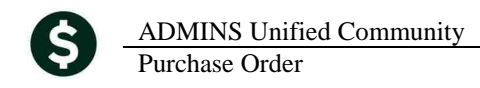

# 8. ADOBE ACROBAT PDF VIEWER SETTINGS [Update]

PDF is the default for ADMINS reports on some sites. When the report comes into view, you may customize the appearance of the viewing window by pressing **[CTRL|K]** or selecting **Edit** > **Preferences**. From there, you may set your default layout and zoom with the drop down menus.

| Categories:       Default Layout and Zoom         Commenting<br>Documents<br>Full Screen<br>General       Page Layout:       Single Page       Zoom:         Page Layout:       Single Page       Zoom:       Fit Width         Page Layout:       Single Page       Zoom:       Fit Width         Page Layout:       Single Page       Zoom:       Fit Width         Page Layout:       Single Page       Zoom:       Fit Width         Page Layout:       Single Page       Zoom:       Fit Width         Page Layout:       Single Page       Zoom:       Fit Width         Page Layout:       Single Page       Zoom:       Fit Width         Page Layout:       Single Page       Zoom:       Fit Width         Page Layout:       Use system setting:       96 pixels/inch       C ustom resolution:       110 *       pixels/inch         Base Script:       Wassing (2D)       Smooth Text:       For Laptop/LCD screens       Image: Smooth line art       Image: Smooth line art       Image: Smooth line art       Image: Smooth line art       Image: Smooth line art       Image: Smooth line art       Image: Smooth line art       Image: Smooth line art       Image: Smooth line art       Image: Smooth line art       Image: Smooth line art       Image: Smooth line art       Image: Smooth line art       Image: S | references                                                                                                    | K                                                                                                    |
|----------------------------------------------------------------------------------------------------|----------------------------------------------------------------------------------------------------|----------------------------------------------------------------------------------------------------|
| Commenting       Page Layout: Single Page       Zoom: Fit Width         Documents       Full Screen         General       Custom resolution:       IIII         Page Display       Use system setting:       96 pixels/inch       Custom resolution:         3D & Multimedia       Accessibility         Accessibility       Forms       Smooth Text:       For Laptop/LCD screens         Identity       Internet       Smooth Text:       For Laptop/LCD screens         JavaScript       Wise local fonts       Enhance thin lines         Measuring (2D)       Wise local fonts       Enhance thin lines         Measuring (3D)       Wise local fonts       Smooth zooming         Reviewing       Show art, trim, & bleed boxes       Show transparency grid         Security       Show art, trim, & bleed boxes       Show transparency grid         Security       Use logical page numbers       Always show document page size         Use Overprint Preview:       Only For PDF/X Files          Updater       Location of referenced files:       Browse for Location                                                                                                    | Categories:                                                                                                    | Default Layout and Zoom                                                                                                    |
| 3D & Multimedia         Accessibility         Forms         Identity         International         Internet         JavaScript         Wessuring (2D)         Measuring (3D)         Multimedia (legacy)         Online Services         Reviewing         Search         Search         Search         Search         Search         Search         Search         Search         Search         Search         Search         Search         Search         Search         Search         Search         Security (Enhanced)         Spelling         Tracker         Truct Manager         Updater         Location of referenced files:         Browse for Location                                                                                                    | Commenting<br>Documents<br>Full Screen<br>General<br>Page Display                                                                                                | Page Layout:     Single Page     Zoom:     Fit Width       Resolution       C     Use system setting:     96     pixels/inch   C Custom resolution:                                                                                                    |
| Multimedia (legacy)         Multimedia Trust (legacy)         Online Services         Reading         Reviewing         Search         Search         Security         Security         Security (Enhanced)         Spelling         Trust Manager         Updater         Location of referenced files:         Browse for Location                                                                                                    | 3D & Multimedia<br>Accessibility<br>Forms<br>Identity<br>International<br>Internet<br>JavaScript<br>Measuring (2D)<br>Measuring (3D)<br>Measuring (Geo)          | Rendering         Smooth Text:       For Laptop/LCD screens         Image: Smooth line art       Image: Smooth images         Image: Use local fonts       Image: Smooth line art         Image: Use local fonts       Image: Smooth line art <tr< td=""></tr<>                                                                                                    |
| Tracker       Reference XObjects View Mode         Units       Show reference XObject targets:         Updater       Location of referenced files:                                                                                                    | Multimedia (legacy)<br>Multimedia Trust (legacy)<br>Online Services<br>Reading<br>Reviewing<br>Search<br>Security<br>Security<br>Security (Enhanced)<br>Spelling | Page Content and Information         Image Second Show large images         Image Show large images         Image Show art, trim, & bleed boxes         Image Show art, trim, & bleed boxes         Image Show art, trim, and trime art trime art tri |
|                                                                                                    | Tracker<br>Trust Manager<br>Units<br>Updater                                                                                                    | Reference XObjects View Mode Show reference XObject targets: Only PDF/X-5 compliant ones  Location of referenced files: Browse for Location                                                                                                    |

[ADM-AUC-DOC-118]

## 9. HELP REFERENCE LIBRARY

### 9.1. New or Updated Documentation

• SYSTEM PO-1010 System Administration Kit [Update]